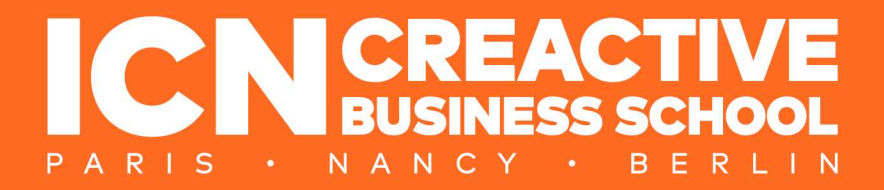

## CONNEXION MICROSOFT COPILOT ACCESS TO MICROSOFT COPILOT

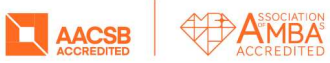

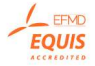

Chers étudiants,

En tant qu'étudiants ICN, vous avez accès à Microsoft Copilot, votre compagnon IA. L'accès est associé à votre compte ICN.

Ce guide est conçu pour vous fournir les étapes à suivre pour activer votre accès. Nous tenons à vous rappeler l'importance d'utiliser cet outil de manière judicieuse.

Dear students,

As ICN students you have access to the Microsoft Copilot, your AI companion. The access is associated with your account ICN. This guide is designed to provide you with the steps to follow to activate your access.

We would like remind you about the importance of using the tool wisely.

## 1. Version Française

1. Avec votre navigateur, ouvrez la page <u>https://copilot.microsoft.com</u>

2. Cliquez sur 'Connexion'.

Utilisez votre adresse email sous la forme <u>prenom.nom@icn-artem.com</u> et votre mot de passe ICN.

3. Suivez les étapes d'authentification demandées, comme la vérification à deux facteurs, si nécessaire.

4. Une fois connecté, vous accédez à votre tableau de bord Copilot où vous pouvez utiliser les outils et services disponibles.

## 2. English Version

- 1. Open your web browser and go to <a href="https://copilot.microsoft.com">https://copilot.microsoft.com</a>
- 2. Click on 'Sign in'.

Use your email address in the format <u>first.last@icn-artem.com</u> and your ICN password.

3. Follow any required authentication steps, such as two-factor verification if prompted.

4. Once signed in, you will land on your Copilot dashboard, where you can utilize available tools and services.

Contact

\_\_\_\_

Service SDN sdn@icn-artem.com

icn-artem.com